## 系统安装说明

## 系统盘制作工具下载地址:

http://www.yelighting.com/download/Win32DiskImager.rar

1.打开 Win32DiskImager 工具,工具会自动选择空盘。

| 👒 Win32 Disk Imager           |          |
|-------------------------------|----------|
| Image File                    | Device   |
|                               | [I:\] ▼  |
| Copy MD5 Hash:<br>Progress    |          |
|                               |          |
| Version: 0.9.5 Cancel Read Wr | ite Exit |
|                               | ii.      |

2.点击文件夹图标选择系统文件

| 🎭 Win32 Disk Imager                  |                                      |                        |          |
|--------------------------------------|--------------------------------------|------------------------|----------|
| Image File                           | Devic                                | ze                     |          |
|                                      |                                      |                        |          |
| Copy MD5 Hash:                       |                                      |                        |          |
| Progress                             |                                      |                        |          |
|                                      |                                      |                        |          |
| Version: 0.9.5 Cancel Read           | Write Exit                           |                        |          |
| Select a disk image                  |                                      |                        | ×        |
| 😋 🕞 🗣 📜 « Pcie 🕨 FCS-3.2.2.13-UP-R33 | <b>▼</b>   <del>4</del> <del>3</del> | 搜索 FCS-3.2.2.13-UF     | P-R33 🔎  |
| 组织 ▼ 新建文件夹                           |                                      |                        |          |
| 图片                                   | <u>^</u>                             | 修改日期                   | 类型       |
| 🖹 文档 🚺 FCS-3.2.2.13-U                | IP-R33.img                           | 2016/10/27 19:2        | 1 IMG 文件 |
| ♪ 音乐                                 | -                                    |                        |          |
|                                      |                                      |                        |          |
| 口 异//1<br>▲ 本地磁曲 (C:)                |                                      |                        |          |
| 本地磁盘 (D:) ■                          |                                      |                        |          |
| 本地磁盘 (E:)                            |                                      |                        |          |
| 🕞 本地磁盘 (F:)                          |                                      |                        |          |
| 本地磁盘 (G:)                            |                                      |                        |          |
| 可移动磁盘 (T:) ▼ ◆                       |                                      |                        |          |
| 文件名(N):                              | -                                    | Disk Images (*.img *.I | MG) 🔫    |
|                                      |                                      | 打开(0)                  | 取消       |

3.点击 write 进行烧写,点击确认.

| 😼 Win32 Disk Imager                                                                                           |                               |
|----------------------------------------------------------------------------------------------------|-------------------------------|
| Image File                                                                                                    | Device                        |
| F:/Pcie/FCS-3.0.0.5-VP-R17.img                                                                                | [I:\] 🔻                       |
| Copy MD5 Hash:<br>Progress                                                                                    |                               |
| Version: 0.9.5 Cancel Read Writ                                                                               | e Exit                        |
| Seconfirm overwrite                                                                                           | X                             |
| Writing to a physical device can corrupt t<br>(Target Device: [I:\] "")<br>Are you sure you want to continue? | the device.                   |
|                                                                                                    |                               |
| 😼 Win32 Disk Imager                                                                                           | <b>— —</b> X                  |
| -Image File                                                                                                   |                               |
|                                                                                                    | -Device -                     |
| F:/FC1e/FLS=3.0.0.5=0F=R1(.1mg                                                                                | Device                        |
| Copy MD5 Hash:                                                                                                | Device                        |
| Copy MD5 Hash:<br>- Progress                                                                                  | Device<br>[I:\] ▼             |
| Copy MD5 Hash:<br>Progress                                                                                    | Device<br>[I:\] •<br>4%       |
| <pre>P:/rcle/FCS-3.0.0.5-0F-KIT.img Copy MD5 Hash: Progress Version: 0.9.5 Cancel Read Write</pre>            | Device<br>[I:\]<br>4%<br>Exit |

5 完成烧写提示 Success!

| 😼 Win32 Disk Imager            |      |         |         |
|--------------------------------|------|---------|---------|
| Image File                     |      |         | Device  |
| F:/Pcie/FCS-3.0.0.5-VP-R17.img |      |         | [I:\] • |
| Copy MD5 Hash:<br>Progress     |      |         |         |
| Version: 0.9.5 Cancel          | Read | Write   | Exit .  |
| Secomplete                     |      |         |         |
| Write Successful.              | 444  | aller a |         |

6.将 U 盘插到控台上,使用键盘进行安装。

7.开机**狂按 Fn+F12** 选择 U 盘启动进行安装

| GIGABYTE - UEFI DualBIOS                                                |
|-------------------------------------------------------------------------|
|                                                                         |
|                                                                         |
| 请选择引导设备 × ***                                                           |
| P1: KINGSTON ROU-SC151S373266<br>Generic Flash Disk B-07<br>Enter Setup |
| T and L 移动推择<br>ESK 使用型认购引导设置<br>ENTER 引导设备                             |
|                                                                         |
|                                                                         |
|                                                                         |

控台按 Fn+S(下)或者选择第二个选项进行格式化安装。

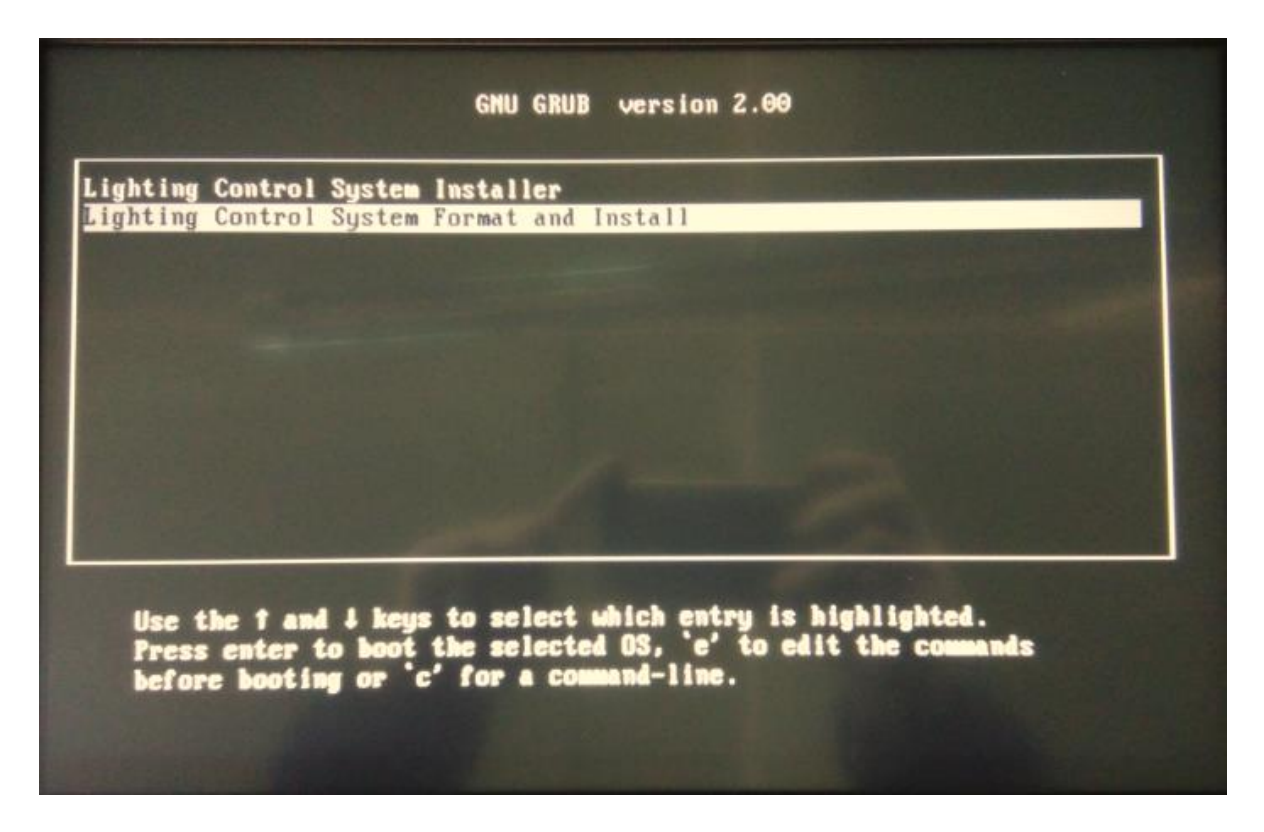

出现以下情况按键盘上 ESC 键退出 返回以上界面进行操作即可。(有些键盘需要按 Fn+Esc)

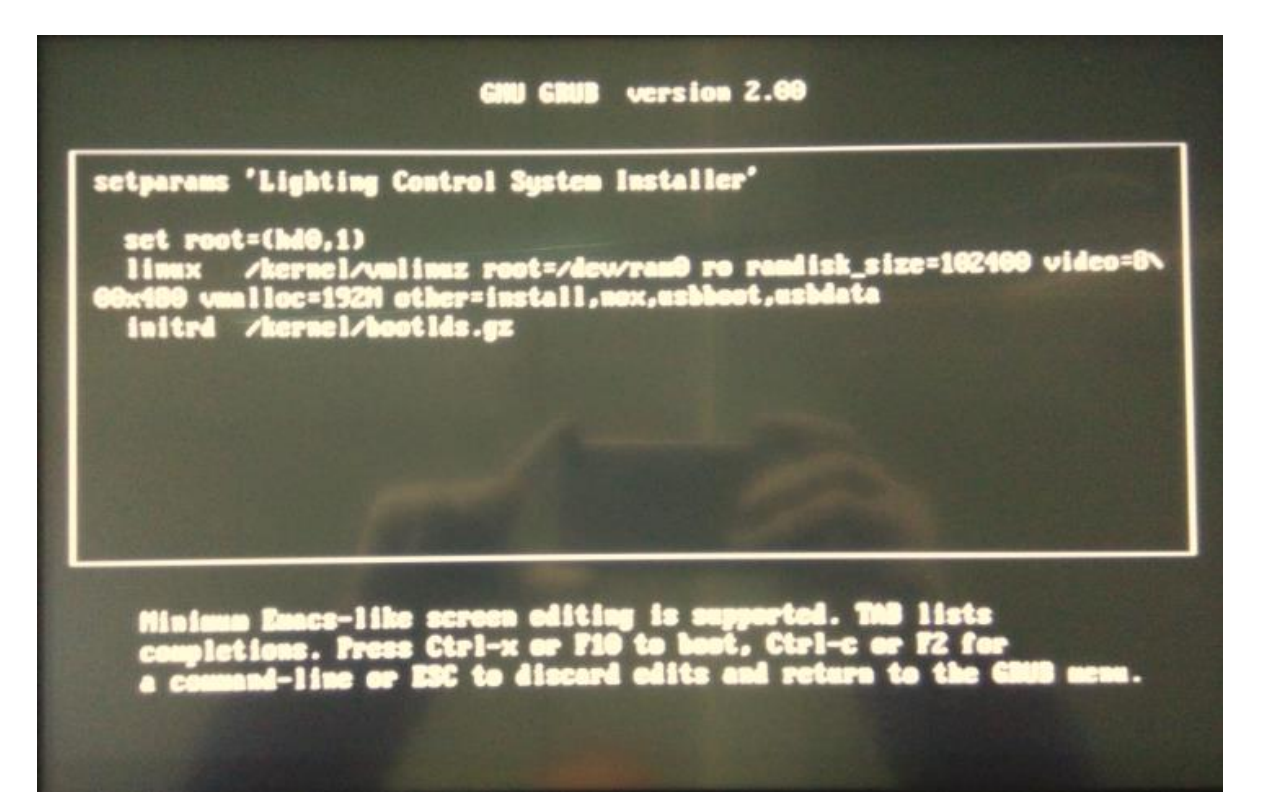

8.安装过程中出现提示按回车键即可。

|                                                                                                    | LOS-INSTALL                                                                                                    |
|----------------------------------------------------------------------------------------------------|----------------------------------------------------------------------------------------------------|
|                                                                                                    | WARNING: ***                                                                                                    |
|                                                                                                    | Your disk will be formated.<br>This means all your data will be lost.<br>Please make sure you have a backup<br>of your data before you continue.                                                                                                    |
|                                                                                                    | <pre>     Yes &gt;</pre>                                                                                                    |
|                                                                                                    |                                                                                                    |
|                                                                                                    |                                                                                                    |
|                                                                                                    |                                                                                                    |
|                                                                                                    |                                                                                                    |
|                                                                                                    |                                                                                                    |
|                                                                                                    |                                                                                                    |
|                                                                                                    |                                                                                                    |
|                                                                                                    | LDS- INSTALL                                                                                                    |
| ou are installin<br>System:                                                                                                    | IDS-INSTALL<br>ng the follwing system:<br>V3.1.6 R33                                                                                                    |
| ou are installin<br>System:<br>Software:<br>Balance Bate:                                                                                          | ubs-Install<br>ng the follwing system:<br>U3.1.6 R33<br>U3.0.8<br>2016 12.06                                                                                                    |
| ou are installin<br>System:<br>Software:<br>Release Date:                                                                                          | UDS-INSTALL<br>ng the follwing system:<br>V3.1.6 R33<br>V3.0.8<br>: 2016-12-06                                                                                                    |
| ou are installin<br>System:<br>Software:<br>Release Date:                                                                                          | US-INSTALL<br>ng the follwing system:<br>V3.1.6 R33<br>V3.0.8<br>2016-12-06                                                                                                    |
| ou are installin<br>System:<br>Software:<br>Release Date:<br>UMMARY:<br>MODEL:                                                                     | US-INSTAL<br>ng the follwing system:<br>V3.1.6 R33<br>V3.0.8<br>: 2016-12-06<br>Z3                                                                                                    |
| OU are installin<br>System:<br>Software:<br>Release Date:<br>UMMARY:<br>MODEL:<br>DESTINATION:                                                     | US-INSTALL<br>ng the follwing system:<br>V3.1.6 R33<br>V3.0.8<br>: 2016-12-06<br>Z3<br>: /dev/sda (scsi ata)                                                                                                    |
| Du are installin<br>System:<br>Software:<br>Release Date:<br>UMMARY:<br>MODEL:<br>DESTINATION:<br>SOURCE:<br>ARCHIVE:                              | US-INSTAIL<br>ng the follwing system:<br>U3.1.6 R33<br>U3.0.8<br>: 2016-12-06<br>Z3<br>: /dev/sda (scsi ata)<br>/tmp/lds1data/wx//versions/lds1Console_v2.0.tar.gz<br>/tmp/lds1data/wx//versions                                                                |
| ou are installin<br>System:<br>Software:<br>Release Date:<br>UMMARY:<br>MODEL:<br>DESTINATION:<br>SOURCE:<br>ARCHIVE:<br>HD-PARAMS:<br>BOOTPARAMS: | LDS-INSTALL<br>ng the follwing system:<br>V3.1.6 R33<br>V3.0.8<br>: 2016-12-06<br>Z3<br>/dev/sda (scsi ata)<br>/tmp/lds1data/wx//versions/lds1Console_v2.0.tar.gz<br>/tmp/lds1data/wx//versions<br>31266648 = 256,ext4,boot 30267,ext4,data<br>-DZ3 -DTIMEOUT=6 |

选择中文

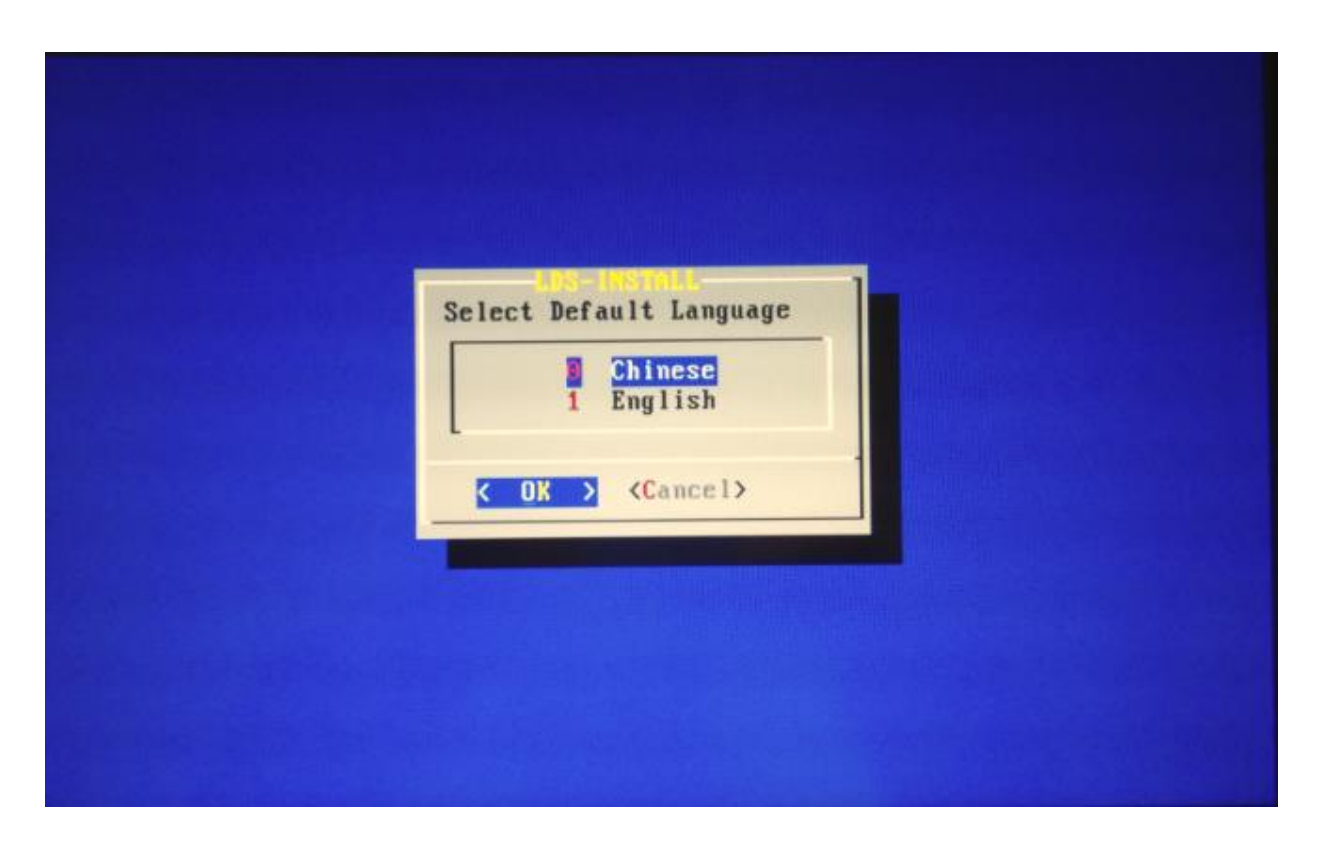

9.安装完成后机器自动重启,将U盘移除,等待正常进入系统。